# 取引認証(トランザクション認証)

## 取引認証(トランザクション認証)とは

取引認証(トランザクション認証)とは、お客さまがインターネットバンキングの取引実行時に、振込先の口座番号 や振込金額などをスマートフォンのアプリ上に表示し、お客さまが目視で振込情報を確認したうえで、取引継続の可 否を選択する方式です。コンピュータウイルスによる不正送金に対して有効なセキュリティ対策です。

## ご利用いただけるお客様

ワンタイムパスワード(ソフトトークン)をご利用中のお客さま

※ワンタイムパスワード(ソフトトークン)のご利用については、<u>こちら</u>をご参照ください。

対象となるお取引

振込、ペイジー

手数料

無料でご利用いただけます。

設定方法【パソコンの場合】

手順1

|                                                       | 司銀行 <sup>学</sup>            | はなき<br>本字ロー・<br>本字ロー・<br>本語の<br>手続き | よくある質問 ご利用       | אַלאַלעם אַראַ אַראַ                                                               |
|-------------------------------------------------------|-----------------------------|-------------------------------------|------------------|------------------------------------------------------------------------------------|
| お客さま登録内 1種認                                           |                             | 依赖内容服会                              | 振込、振営環度額の        | 変更ができます。                                                                           |
| 住所·電話書早                                               | WE B口座切替中                   |                                     |                  |                                                                                    |
| メールサービス感 見                                            | サービス利用口座雪                   | 2最相称                                |                  |                                                                                    |
| ログインID変更                                              | パスワード変更                     |                                     |                  |                                                                                    |
| ワンタイムパスワード・取引認証申請                                     | 振込·振替限度額                    | <b>変更</b>                           |                  |                                                                                    |
|                                                       |                             |                                     |                  | ×                                                                                  |
| 董べ替え:支店名▼ <u>預金種類</u>                                 | ľ                           |                                     |                  | ロクイン服歴 最新3件                                                                        |
| 日吉駅前営業所         普           WEB口座 利用なし         WEB口座切 | 遭 1234567                   | 12,345,678円<br>1,234,567円           | 預金残高<br>お引出し可能金額 | 2012年01月20日 19時40分10秒<br>2012年01月19日 09時33分26秒<br>2012年01月18日 14時16分33秒            |
| この口座から 振込 振替 2                                        | 出金明編                        |                                     |                  | 登録メールアドレス                                                                          |
| スペルRR安口時:08月08日12時1<br>泉岳寺駅前支店 曽<br>WEB口座利用あり         | <sup>377</sup><br>通 1234567 | 1,234,567円<br>123,456円              | 預金残高<br>お引出し可能金額 | メールアドレス<br>data_taro12345678901234567<br>90data_taro1234567890123456<br>@XXXXX.com |
| 20日回から<br>振込 振替 2<br>残高組会日時: 08月08日12時1               | <u>、出金明編</u><br>5分          |                                     |                  | 第2メールアドレス<br>data_taro12345678901234567                                            |

※見本ですので、実際の画面と異なる場合がございます。

ログイン後、「各種お申込・手続き」を押下 し、「ワンタイムパスワード・取引認証申請」 を選択してください。

手順2

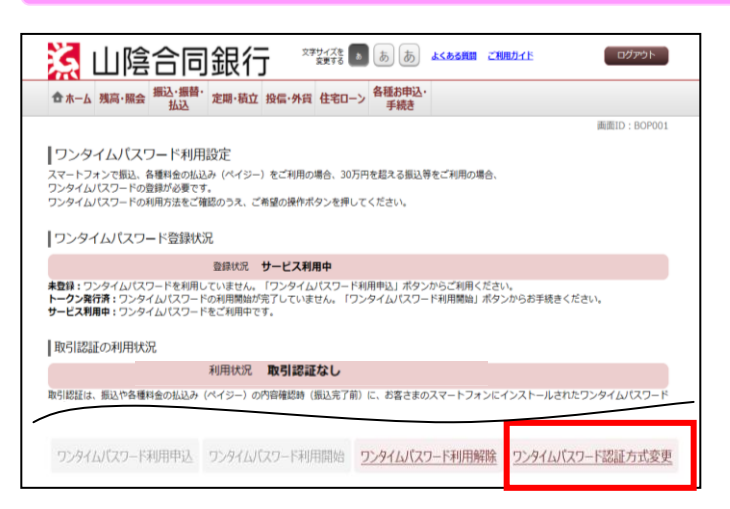

「ワンタイムパスワード認証方式変更」を押下 し、次画面にすすんでください。

#### 手順3

| ロホーム 残尚・照会 払込            | 正開・検」            | 1 投信・外貨 仕もローン 手続き                              | IEEE DOO   |
|--------------------------|------------------|------------------------------------------------|------------|
| 「ロンタイルパフロード辺             | にちず亦す            | (亦再内容1-1)                                      | main : BOO |
|                          | 通7736支史<br>· 唐宗7 | (夏天的台八刀)                                       |            |
| <u>我来的自人们</u> 发史的目情后 ) 多 |                  |                                                |            |
| ワンタイムパスワードの認証方式を通        | 訳のうえ、「           | 次へ」ボタンを押してください。                                |            |
| 取引認証の利用                  |                  |                                                |            |
|                          | 変更前              | 取引認証なし                                         |            |
|                          |                  |                                                |            |
| t                        | 62)濆] 变更後        | <ul> <li>取引認証あり</li> <li>○ 取引認証なし</li> </ul>   |            |
| .[                       | 61) 変更後          | <ul> <li>● 取引認証あり</li> <li>○ 取引認証なし</li> </ul> |            |
| C.                       | 62演] 変更後         | <ul> <li>● 取引認証あり</li> <li>○ 取引認証なし</li> </ul> |            |
| ĩ                        | <b>6</b> .濆] 变更後 | <ul> <li>● 取引認証なり</li> <li>○ 取引認証なし</li> </ul> |            |
| ť                        | <b>6</b> 清] 变更後  | <ul> <li>● 取引認証なし</li> <li>○ 取引認証なし</li> </ul> |            |

「変更後」の部分に、「取引認証あり」にチ ェックが入っていることを確認し、「次へ」を 押下してください。

手順4

|                             |                                                                                     |                   | ● ● ● ● ● ● ● ● ● ● ● ● ● ● ● ● ● | ACRONIE CAN | <br>dyryr       |
|-----------------------------|-------------------------------------------------------------------------------------|-------------------|-----------------------------------|-------------|-----------------|
|                             | TAX                                                                                 |                   | 「手続き                              |             | <br>順面ID:BOC003 |
| ロンタイルパス                     | ワード認証方式の                                                                            | 「雨(恋雨内窓確認         |                                   |             |                 |
| クリック-125/00<br>赤田内宗1 カー 988 |                                                                                     |                   | /                                 |             |                 |
| 3.カウウキブはほのうい                |                                                                                     | (た) わし、「亦雨を建空す    | マーボクトを使して                         | < #2.300 \  |                 |
| 入力内容をご確認のう                  | C. 999467749-1                                                                      | 「乞人刀し、「変更を増走り     | の」水ダンを押して                         | <td></td>   |                 |
| 認証方式の変更                     |                                                                                     |                   |                                   |             |                 |
|                             | 蜜                                                                                   | (更前 取引認証なし        |                                   |             |                 |
|                             | *                                                                                   | (更後 <b>取引認証めり</b> |                                   |             |                 |
|                             |                                                                                     |                   |                                   |             |                 |
| コンタイルパン                     | ワードの入力                                                                              |                   |                                   |             |                 |
| 55541200                    | ()=[-())()]                                                                         |                   |                                   |             |                 |
| [49                         | 須 ワンタイムパスワ・<br>(半朝) (半朝) (半朝) (半朝) (半朝) (半朝) (半前) (半前) (半前) (半前) (半前) (半前) (半前) (半前 | - K               |                                   |             |                 |
|                             |                                                                                     |                   |                                   |             |                 |
|                             |                                                                                     |                   | _                                 |             |                 |
|                             |                                                                                     | 変重を由止する           | <b>李</b> 西女                       | 確定する        |                 |
|                             |                                                                                     |                   | D2. 30. 0                         | PEAC 2 0    |                 |

# 「ワンタイムパスワード」を入力し、「変更を確 定する」を押下してください。

# ご利用方法【パソコンの場合】

# お振込の場合

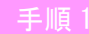

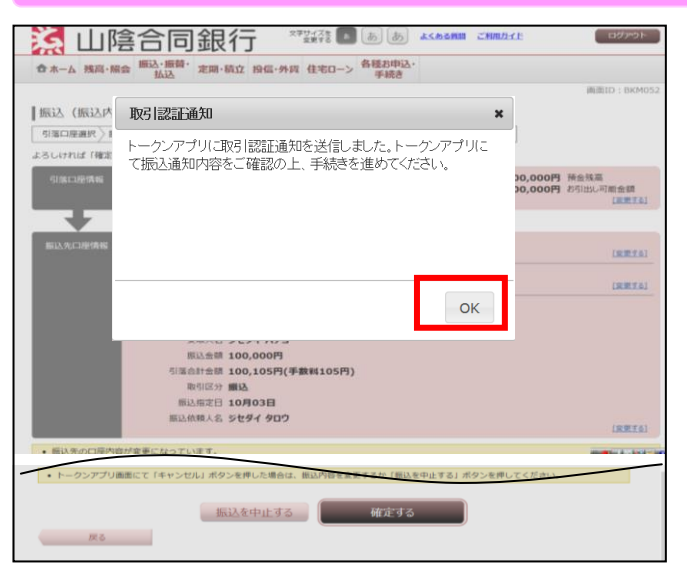

※見本ですので、実際の画面と異なる場合がございます。

振込先の「口座番号」「振込金額」等、入力後、「確認画面へ」を押下されますと、左記 「取引認証通知」がポップアップされますので「OK」を押下してください。

#### 手順2

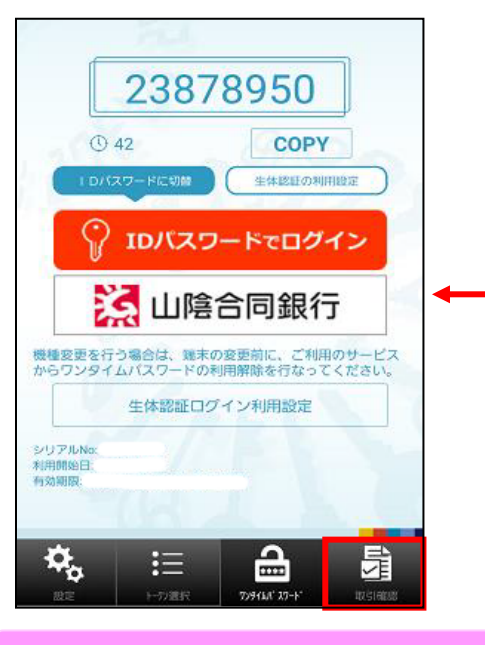

次に、ワンタイムパスワードアプリを開き、画面 右下の「取引認証」を押下してください。

## 手順3

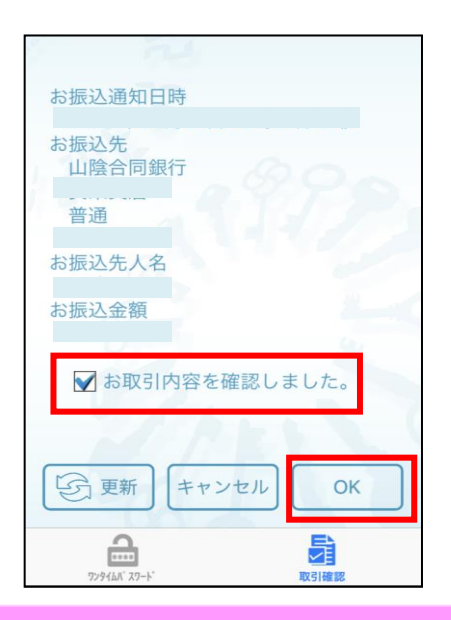

振込内容を確認後、正しい場合は、「チェック」いただき、「OK」を押下してください。 ※内容が異なる場合は「キャンセル」を押下してください。

## 手順4

| 1                                    |                             |
|--------------------------------------|-----------------------------|
| お振込通知日時                              |                             |
| お振込先<br>山陰合同銀行<br>普通                 | 890                         |
| 本アプリにてお取引<br>「OK」を押した後、<br>続きを継続してくだ | は完了しません。<br>お取引画面にて手<br>さい。 |
|                                      |                             |
| 戻る                                   | ок                          |
| 戻る<br>▼ お取引内容を確                      | OK<br>認しました。                |
| <b>戻る</b>                            | OK<br>認しました。<br>マル OK       |

取引がまだ完了していない旨ポップアップが表示されますので「OK」を押下してください。

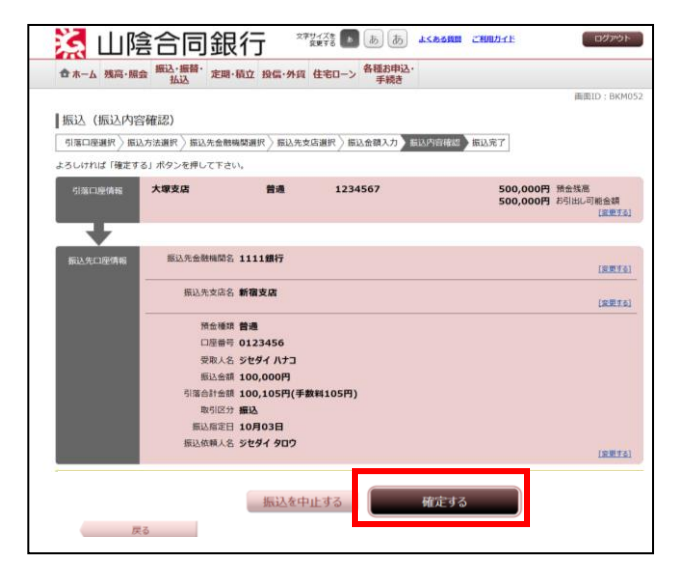

インターネットバンキングの画面に戻り「確定す る」を押下してください。